## СУБД Open Office.Org Base

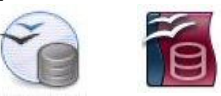

## Задание № 2 Поиск и выбор данных в готовой БД

- 1. Запустите учебную базу данных **europe.odb**.
- 2. В открывшемся окне откройте форму Страны.
- 3. Установите в открывшемся окне курсор в поле Денежная единица.
- 4. Нажмите кнопку Панели инструментов **Навигация формы** (внизу окна) кнопку **Найти запись**. Если открывшееся окно диалога загораживает форму, отодвиньте его так, чтобы были видны поля формы.
- 5. В окне диалога Поиск записи в поле ввода Найти при положении переключателя Текст наберите крона. Переключатель Область поиска установите в положение Все поля. В списке Положение установите значение где-либо в поле. Флажки не устанавливайте.
- Нажмите кнопку Найти и убедитесь в правильном результате поиска. Нажмите ещё раз кнопку Найти и убедитесь в изменении результата поиска и его правильности. Закройте окно диалога.
- 7. Установите текстовый курсор в поле ввода **Страна**. Нажмите в Панели инструментов **Навигация формы** (внизу окна) сначала кнопку **Быстрый фильтр**, а затем кнопку **Фильтр**.
- 8. В появившейся дополнительной панели **Фильтр форм** измените текст в поле ввода **Страна** на **LIKE '\*ция**'. Затем нажмите кнопку панели **Применить фильтр**.
- Убедитесь в том, что в форме открылась запись страны с заданным окончанием в названии. Убедитесь также, что произошла выборка таких стран по числу записей в навигации. Сколько их?
- 10. Внимание! Не сохраняйте изменённую в результате применения фильтра форму, это необратимо для базы данных! Нажмите в Панели инструментов Навигация формы кнопку Удалить фильтр/сортировку.
- 11. Самостоятельно найдите страны, начинающиеся на И.
- 12. Закройте окно формы и откройте окно таблицы Страны.
- 13. В Панели инструментов нажмите кнопку Фильтр по умолчанию.
- 14. В окне диалога установите в списках: Имя поля - значение Площадь; Условие – значение >; Значение – 400000.
- 15. Нажмите кнопку ОК и убедитесь в правильности выборки. Внимание! Не сохраняйте изменённую в результате применения фильтра таблицу, это необратимо для базы данных! Нажмите в Панели инструментов кнопку Удалить фильтр/сортировку.

- 16. Закройте окно таблицы. В окне базы данных выберите среди объектов **Запросы** и запустите **Использовать мастер для создания запроса...**
- 17. В окне диалога в списке Таблицы выберите Таблица: страны.
- 18. С помощью кнопки > добавьте в список выбранных полей №, Страна, Денежная единица. Нажмите кнопку Дальше.
- 19. Оставьте порядок сортировки По возрастанию и нажмите кнопку Дальше.
- 20. Оставьте условие поиска равно и нажмите кнопку Дальше.
- 21. Оставьте детальный запрос и нажмите кнопку Дальше.
- 22. Не меняя названия полей, нажмите кнопку Дальше.
- 23. Оставьте действие Показать запрос и нажмите кнопку Готово.
- 24. Убедитесь в появлении окна запроса и закройте его.
- 25. Удалите созданный запрос и закройте окно базы данных, сохранив изменения.